# June 2023 Monthly Webinar Account Management in Lifeline Systems June 14, 2023

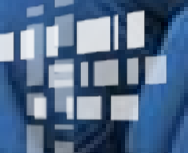

Universal Service Administrative Co.

## DISCLAIMER

To accommodate all attendees, real-time closed captions will be present during this presentation. This feature is to improve webinar accessibility for all. We understand it is a significant change and appreciate your patience. We apologize in advance for any transcription errors or distractions. Thank you for your support.

## Housekeeping

- Audio is available through your computer's speakers.
- The audience will remain on mute.
- Enter questions at any time using the "Questions" box.
- If your audio or slides freeze, restart the webinar.
- A copy of the slide deck is in the "Handouts" section of the webinar panel.

#### **Meet Our Presenters**

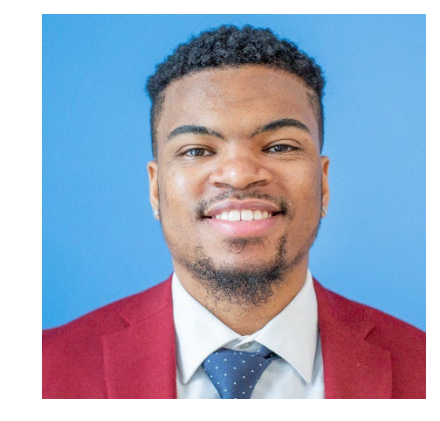

#### **Delante Cherry**

**Communications Specialist** 

Delante develops internal and external communications.

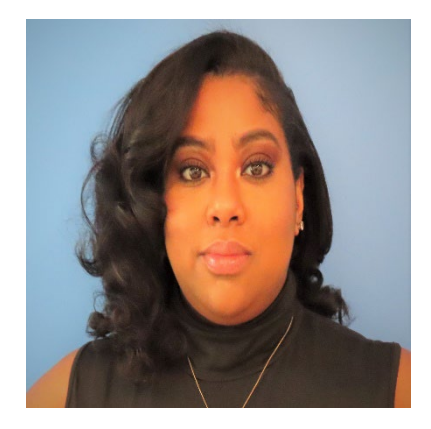

#### Winta Woldu

Communications Specialist Winta creates website content and training for consumer advocates, consumers, and service providers.

### **Meet Our Team**

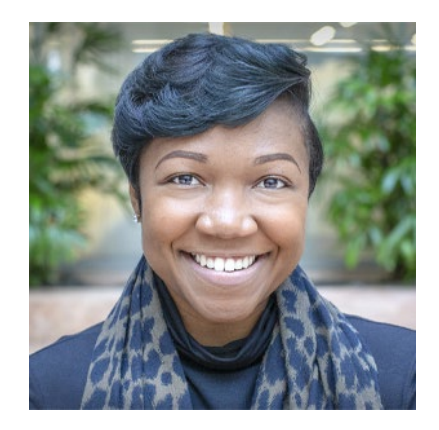

#### Linnita Hosten

Senior Communications Specialist

Linnita develops external communications and creates content about Lifeline systems and program changes.

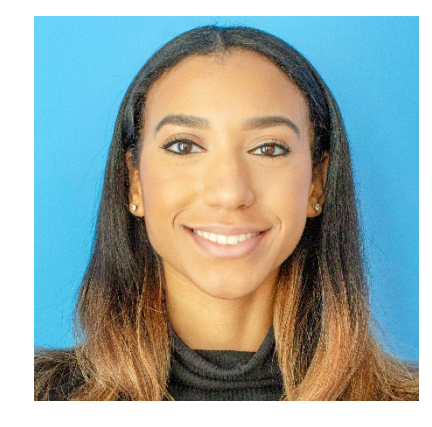

#### Hannah Fofana Communications Specialist

Hannah develops internal and external communications for Lifeline and state/federal partners.

# **Objectives**

#### At the end of the session, you will...

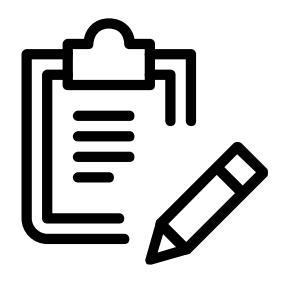

#### be able to:

- Assign a 497 Officer in E-File.
- Manage accounts in NLAD.

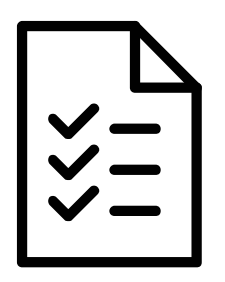

#### understand:

- Account management functions in our systems.
- Various user role types such as a 498 Officer, 497 Officer, ETC administrator, etc.

# Agenda

- Program Updates
  - Recertification
- Account Management
  - E-File
    - Certify 497 Officer Entitlements
    - Assign 497 Officer
    - Remove Entitlements
  - NLAD
    - Create ETC Administrator
    - Create NLAD Subaccounts
    - Manage NLAD Subaccounts
- Resources

# **Program Updates**

## Recertification

- **Recertification** is an annual requirement for Lifeline subscribers. USAC conducts recertification to ensure that active Lifeline subscribers, including those who also participate in the Affordable Connectivity Program (ACP), are still eligible for the Lifeline benefit.
- On May 1, 2023, USAC initiated automated eligibility database checks to verify the eligibility of **all Lifeline** subscribers due for recertification in 2023. This process will occur over the course of a few months.
  - Subscribers who **pass** the automated check will complete the 2023 recertification requirement and will not need to take any action for their 2023 recertification.
  - Subscribers who **fail** the automated check will be required to recertify their continued eligibility through a manual process. USAC will conduct outreach to those subscribers.

## **Recertification** What This Means for Subscribers

- In May, USAC began outreach to subscribers who failed the automated eligibility checks. Subscribers have approximately 60-days to recertify through a manual process.
- If a subscriber receives a letter in the mail from USAC, they must take action to recertify their benefit. Subscribers will need to complete the Lifeline Recertification Form (<u>English</u> and <u>Spanish</u>). Some subscribers will need to provide income or eligibility documentation to prove their continued eligibility for the program. USAC will notify subscribers if they need to provide documentation.
- Lifeline Recertification is still underway. Providers can check the Recertification reports daily for more information

## **Recertification** What This Means for Service Providers

- Service providers should regularly monitor the "Recertification Subscriber Status Report" in the National Lifeline Accountability Database (NLAD) to identify subscribers undergoing recertification. This report will update daily to reflect the results of the automated checks.
- USAC encourages service providers to educate subscribers about USAC, why we are reaching out to them, and our recertification process. However, service providers should not provide or estimate deadlines, as these deadlines are subject to change.
- To learn more about the recertification process, visit the <u>Recertification</u> webpage or view the <u>Recertification 101 training</u>.

## **Account Management**

## Account Management Accessing Lifeline Systems

• Getting access to Lifeline systems, including the National Lifeline Accountability Database (NLAD), starts with E-file:

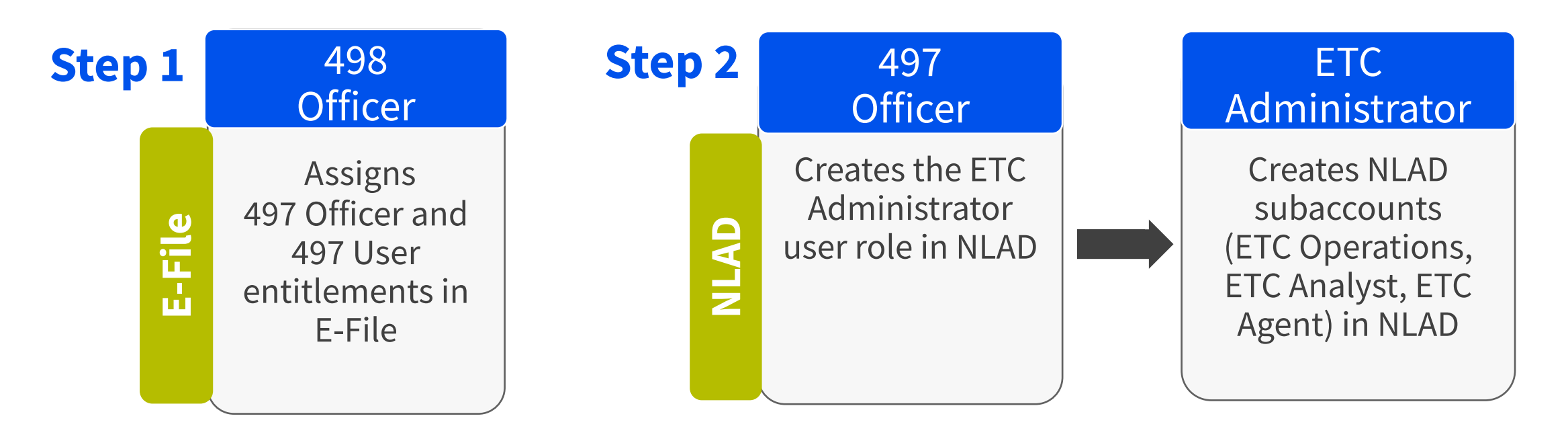

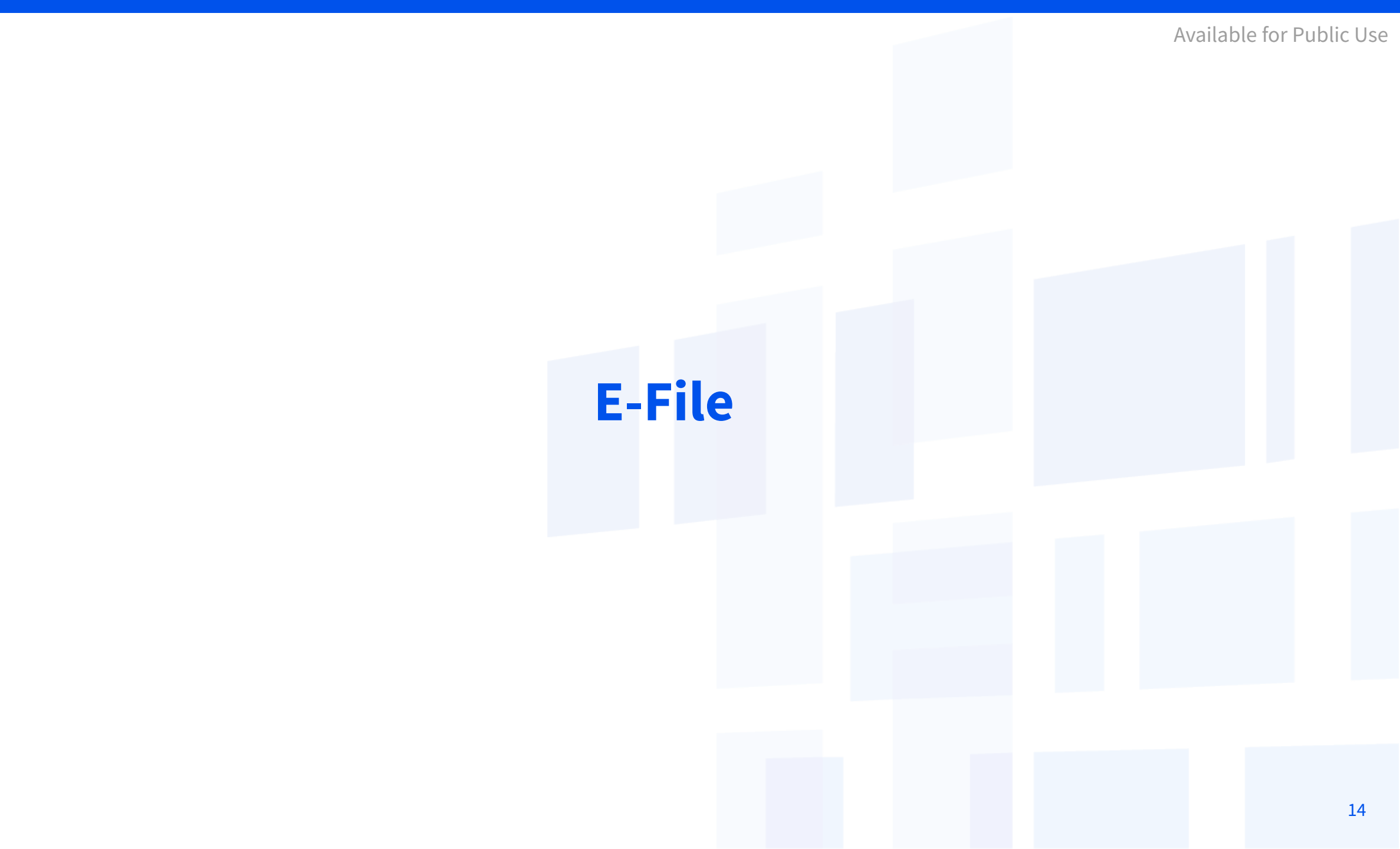

## **E-File** Overview

**E-File** is the USAC system that service providers use to submit the FCC Form 498 (a form used to collect remittance, payment, and contact information for companies that receive support from any of the universal service programs).

- 1. <u>E-File</u> is available through USAC's One Portal system, which allows users to access all of their Universal Service Fund IT applications through the same portal.
- 2. The Company Officer listed on FCC Form 498 on file with USAC can access the form online using E-File and can establish authorized users.

## **E-File** Account Types for E-File

#### **498 Officer**

Authorized to certify the FCC Form 498

Also assigns and manages the 497 Officer and 497 User roles in E-File

#### **497 Officer**

Certifies reimbursement claims and manages the ETC Administrator user role in NLAD

#### **497 User**

Can upload, modify, and submit claims, but cannot certify claims

# **Certify 497 Officer Entitlements**

## **E-File** 497 Officer Entitlements

- 498 Officers have an entitlement as a 497 Officer, but must certify that entitlement in E-File to access NLAD.
- Your company's 498 Officer must log in to E-File and either:
  - Certify themselves as the 497 Officer, or
  - Assign a 497 Officer entitlement to another person at the company.

## **Certify 497 Officer Entitlement** Access E-File

- As the 498 Officer, log in to USAC's <u>One Portal</u> to access E-File:
  - Select Manage FCC Forms 498 under the Service Provider section of the dashboard.

| Administrative Co.                                                                        |                                                                                                    |                                                  | Sign Out                                                                      |
|-------------------------------------------------------------------------------------------|----------------------------------------------------------------------------------------------------|--------------------------------------------------|-------------------------------------------------------------------------------|
| Dashboard                                                                                 |                                                                                                    |                                                  | ~                                                                             |
| (i) In accordance with the Supply Chain ord<br>and High Cost & Lifeline - FCC Form 481. 1 | ers, new certifications have been added to the following forms: RHC - FCC<br>Service providers are required to submit these annual certifications. For a  | C Form 463 and the Tel<br>additional information | ecom invoice, E-rate - FCC Form 473, X<br>, visit the USAC Supply Chain page. |
| 💾 Upcoming Dates                                                                          | High Cost                                                                                                    | $\checkmark$                                     | Help?                                                                         |
| 05/02 Quarterly Filing<br>2022 due May 2                                                  | Lifeline                                                                                                    | $\sim$                                           | Send us a message<br>Click here                                               |
| 05/04 New Filer ID                                                                        | Rural Health Care                                                                                                    | $\checkmark$                                     | <b>Call us</b><br>(888) 641-8722                                              |
|                                                                                           | Schools and Libraries                                                                                                    | $\checkmark$                                     |                                                                               |
| Office Hours:<br>05/05 What to Expect<br>2022 After Filing an<br>FCC Form 499             | Service Providers                                                                                                    | ~                                                |                                                                               |
| see full calendar                                                                         | Manage FCC Forms 498 - Provide contact and banking information<br>entities that receive support from universal service programs, man<br>authorized users. | n for<br>Iage                                    |                                                                               |

Terms and conditions | ©2022 Universal Service Administrative Company. All rights reserved.

## **Certify 497 Officer Entitlement** E-File Landing Page

• Select **Form 497** from the left hand menu.

| Administrative Co.          | E-File                      |                                              | Log Out                                                            |
|-----------------------------|-----------------------------|----------------------------------------------|--------------------------------------------------------------------|
| Information Center          | Infor                       | mation Co                                    | optor                                                              |
| Service Providers           | 10101                       | mation Ce                                    | enter                                                              |
| View Sent Remittance Emails | 498 ID                      | s by Program                                 |                                                                    |
| Schools and Libraries       | 45010.                      | 5 by 1 logialli                              |                                                                    |
| 472 Online Bear             | High Cos                    | t & Low Income                               |                                                                    |
| 473 SPAC                    | 498 ID                      | Company Name                                 | Action                                                             |
| Online Item 21              |                             |                                              | Manage Entitlements   Manage                                       |
| Rural Health Care           |                             |                                              | Agents                                                             |
| Invoice                     |                             |                                              |                                                                    |
| Form 463                    | © 1997-2022, U<br>Reserved. | Universal Service Administrative Company, Al | Il Rights <u>Website &amp; Privacy Policies   Website Feedback</u> |
| High Cost & Low Income      |                             |                                              |                                                                    |
| Form 497                    |                             |                                              |                                                                    |
| Form 555                    |                             |                                              |                                                                    |

481 Online Form

## **Certify 497 Officer Entitlement**

- Select Form 497 Officer and select OK to confirm.
  - For 498 Officers with multiple SPINs, it can take up to an hour for the entitlements to update in E-File.

| ompany. You must be an officer to certify the Form 497                                                                                                    |  |
|----------------------------------------------------------------------------------------------------|--|
| Form 497 Officer                                                                                                    |  |
| Form 497 User                                                                                                    |  |
| OK Cancel                                                                                                    |  |
| For a user with multiple SPINs this process can take up to an hour. Please be patient.<br>Clicking OK will allow you to continue working in E-File or even log out of E-file while the<br>entitlements update. |  |

# **Questions?**

# Assign a 497 Officer

## **Assign 497 Officer**

- 498 Officers can assign a 497 Officer entitlement to either:
  - New users, or
  - Current E-File users associated with their company.

- As the 498 Officer, log in to USAC's <u>One Portal</u> to access E-File:
  - Select Manage FCC Forms 498 under the Service Provider section of the dashboard.

| Universal Service<br>Administrative Co.                                               |                                                                                                    |                                            | Sign Out                                                                        |
|---------------------------------------------------------------------------------------|----------------------------------------------------------------------------------------------------|--------------------------------------------|---------------------------------------------------------------------------------|
| Dashboard                                                                             |                                                                                                    |                                            | ~                                                                               |
| (i) In accordance with the Supply Chain on<br>and High Cost & Lifeline - FCC Form 483 | rders, new certifications have been added to the following forms: RHC - FCC F<br>L. Service providers are required to submit these annual certifications. For ad | orm 463 and the Te<br>ditional informatior | lecom invoice, E-rate - FCC Form 473, X<br>n, visit the USAC Supply Chain page. |
| 💾 Upcoming Dates                                                                      | High Cost                                                                                                    | $\sim$                                     | Help?                                                                           |
| 05/02 Quarterly Filing<br>2022 due May 2                                              | Lifeline                                                                                                    | $\checkmark$                               | Send us a message<br>Click here                                                 |
| 05/04 New Filer ID<br>2022 Basics                                                     | Rural Health Care                                                                                                    | $\checkmark$                               | <b>Call us</b><br>(888) 641-8722                                                |
|                                                                                       | Schools and Libraries                                                                                                    | $\sim$                                     |                                                                                 |
| Office Hours:<br>05/05 What to Expect<br>2022 After Filing an<br>FCC Form 499         | Service Providers                                                                                                    | ^                                          |                                                                                 |
| see full calendar                                                                     | Manage FCC Forms 498 - Provide contact and banking information f<br>entities that receive support from universal service programs, manag<br>authorized users.    | or<br>je                                   |                                                                                 |

Terms and conditions | ©2022 Universal Service Administrative Company. All rights reserved.

• Select **New User** under the Authorized Users section of the left-hand navigation menu.

| Administrative Co.          | E-File                                                                |         | Log Out                                       |
|-----------------------------|-----------------------------------------------------------------------|---------|-----------------------------------------------|
| Information Center          | Information Cont                                                      | or      |                                               |
| Service Providers           | mormation Cent                                                        | .er     |                                               |
| View Sent Remittance Emails | Service Providers                                                     |         |                                               |
| Schools and Libraries       | 498 ID Company Name                                                   | View    | 498 ID Status Action                          |
| 472 Online Bear             |                                                                       | PER     | Active Edit Deactivate                        |
| 473 SPAC                    | To combine one or more 498 IDs, go to consolidate 49                  | AR IDs  |                                               |
| Online Item 21              | to complite one of more 436 lbs, go to consolidate 43                 | 20105.  |                                               |
| Rural Health Care           |                                                                       |         |                                               |
| Invoice                     | © 1997-2022, Universal Service Administrative Company, All Rights Res | served. | Website & Privacy Policies   Website Feedback |
| High Cost & Low Income      |                                                                       |         |                                               |
| Form 497                    |                                                                       |         |                                               |
| Form 555                    |                                                                       |         |                                               |
| 481 Online Form             |                                                                       |         |                                               |
| 690 Online Form             |                                                                       |         |                                               |
| 54.314 Certifications       |                                                                       |         |                                               |
| Authorized Users            |                                                                       |         |                                               |
| New User                    |                                                                       |         |                                               |
| Add or Remove 498 Users     |                                                                       |         |                                               |
| Pending Users               |                                                                       |         |                                               |

- Enter in the email address of the user you want to add the 497 Officer entitlements to, and
- Click Search.

| Jeres and a second second seco |                                            | My Account   Log Ou                                                   |
|----------------------------------------------------------------------------------------------------|--------------------------------------------|-----------------------------------------------------------------------|
| a louise enter the entantia                                                                                                    | areas of the user you wish to due in the   | user unouty exists, the                                               |
| you will be prompted to c<br>or her email address.                                                                                                    | create the user. Please note that the user | een. If the user does not exist,<br>s logon id for E-File will be his |

Out

## Assign 497 Officer New Users

- Enter in the user's first and last name (these are the only required fields), and
- Click **Next**:
  - Note: It may take a few seconds before the next page loads.

| User Management - Assign New User                                                                                                    |                                                                                                    | User:                                                           |
|----------------------------------------------------------------------------------------------------|----------------------------------------------------------------------------------------------------|-----------------------------------------------------------------|
| 'abc@usac.org' is an existing user in the E-File<br>Form 497, please indicate if this individual is a<br>Officer level permission to certify forms. | e system. The existing profile information is shown below. If you plan to<br>n LI 497 User who will submit forms or if they are a certifying officer wh | My Account   Log<br>grant access to the<br>o should have LI 497 |
| mail: abc@usac.org                                                                                                    |                                                                                                    | Search                                                          |
| First Name:                                                                                                    | abc                                                                                                    |                                                                 |
| Last Name:                                                                                                    | def                                                                                                    |                                                                 |
| Street Address :                                                                                                    |                                                                                                    |                                                                 |
| City:                                                                                                    |                                                                                                    |                                                                 |
| State:                                                                                                    | ~                                                                                                    |                                                                 |
| Zip:                                                                                                    |                                                                                                    |                                                                 |
| Phone:                                                                                                    | 555555555                                                                                                    |                                                                 |
| Fax:                                                                                                    |                                                                                                    |                                                                 |
| Please hit Next to assign entitlements<br>Next<br>Field names in bold are required.                                                                 |                                                                                                    |                                                                 |

User:

## Assign 497 Officer New Users

- Click the LI Form 497 checkbox,
- Select **497 Officer** from the dropdown menu,
- Click the checkbox for the SPIN(s) the user should have 497 Officer entitlements, and
- Click Save.

| Please ensure you add at least one entitle<br>available. | ement above to this use                                                       | r. In order to successfully | create a user they must    | have at least one entitler | nent. Once you have added an | My Accorn entitlement the "save button" will b   | ount   Log Out<br>B |
|----------------------------------------------------------|-------------------------------------------------------------------------------|-----------------------------|----------------------------|----------------------------|------------------------------|--------------------------------------------------|---------------------|
| User Email:                                              |                                                                               | abc@usac.org                |                            |                            |                              |                                                  |                     |
| Full Name:                                               |                                                                               | abc def                     |                            |                            |                              |                                                  |                     |
| SLD Form 472 RHC Invoice                                 | ✓         LI Form 497           497 Officer         ✓           ✓         14: | Form 525<br>Not Selected V  | Form 481<br>Not Selected V | HUBB<br>Not Selected V     | HCPMM<br>Not Selected        | Form 690<br>Not Selected V<br>14:<br>Save Cancel | ~                   |

29

• You will receive a confirmation message that the user was successfully added.

| abc@usac.org | has been successfully added as your authorized use |
|--------------|----------------------------------------------------|
|              |                                                    |

## Assign 497 Officer Current Users

- As the 498 Officer, log in to USAC's <u>One Portal</u> to access E-File:
  - Select Manage FCC Forms 498 under the Service Provider section of the dashboard.

| Universal Service<br>Administrative Co.                                             |                                                                                                    |                                   | Sign Out                                                                         |
|-------------------------------------------------------------------------------------|----------------------------------------------------------------------------------------------------|-----------------------------------|----------------------------------------------------------------------------------|
| Dashboard                                                                           |                                                                                                    |                                   | ~                                                                                |
| (i) In accordance with the Supply Chain o<br>and High Cost & Lifeline - FCC Form 48 | rders, new certifications have been added to the following forms: RHC - FCC Form<br>L. Service providers are required to submit these annual certifications. For addition | 463 and the Te<br>onal informatio | elecom invoice, E-rate - FCC Form 473, X<br>n, visit the USAC Supply Chain page. |
| 💾 Upcoming Dates                                                                    | High Cost                                                                                                    | $\checkmark$                      | Help?                                                                            |
| 05/02 Quarterly Filing<br>2022 due May 2                                            | Lifeline                                                                                                    | $\checkmark$                      | Send us a message<br>Click here                                                  |
| 05/04 New Filer ID                                                                  | Rural Health Care                                                                                                    | $\checkmark$                      | Call us<br>(888) 641-8722                                                        |
|                                                                                     | Schools and Libraries                                                                                                    | $\sim$                            |                                                                                  |
| Office Hours:<br>05/05 What to Expect<br>2022 After Filing an<br>FCC Form 499       | Service Providers                                                                                                    | ^                                 |                                                                                  |
| see full calendar                                                                   | Manage FCC Forms 498 - Provide contact and banking information for<br>entities that receive support from universal service programs, manage<br>authorized users.          |                                   |                                                                                  |
|                                                                                     |                                                                                                    |                                   |                                                                                  |

Terms and conditions | ©2022 Universal Service Administrative Company. All rights reserved.

# **Assign 497 Officer**

## **Current Users**

- Select Authorized Users on the • left-hand navigation menu to view current users,
- Select Manage Entitlements to modify the entitlements for an existing user.

| Administrative Co.                                                     | E-File                                      |                                    | Log Out                                       |
|------------------------------------------------------------------------|---------------------------------------------|------------------------------------|-----------------------------------------------|
| Information Center<br>Service Providers<br>View Sent Remittance Emails | Informa<br>Authorized Users                 | tion Cent                          | ter                                           |
| Schools and Libraries                                                  | Email                                       | Full Name                          | Action                                        |
| 472 Online Bear                                                        | abc@usac.org                                | abc def                            | Manage Entitlements   Reset Password          |
| 473 SPAC                                                               | John123@abc.com                             | John Doe                           | Manage Entitlements   Reset Password          |
| Online Item 21                                                         |                                             |                                    | Manage Entitlements   Reset Password          |
| Rural Health Care                                                      |                                             |                                    |                                               |
| Invoice                                                                |                                             |                                    | Manage Entitlements   Reset Password          |
| Form 463                                                               |                                             |                                    |                                               |
| High Cost & Low Income                                                 | © 1997-2022, Universal Service<br>Reserved. | Administrative Company, All Rights | Website & Privacy Policies   Website Feedback |
| Form 497                                                               |                                             |                                    |                                               |
| Form 555                                                               |                                             |                                    |                                               |
| 481 Online Form                                                        |                                             |                                    |                                               |
| 690 Online Form                                                        |                                             |                                    |                                               |
| 54.314 Certifications                                                  |                                             |                                    |                                               |
| Authorized Users                                                       |                                             |                                    |                                               |

### Assign 497 Officer Current Users

- The **Authorized User Management** page will show the current user's assigned entitlements:
- Select **LI 497** under the Available Entitlements section,
- Select **497 Officer** from the dropdown,
- Click the checkbox for the SPIN(s) the user should have 497 Officer entitlements, and
- Click Assign.

#### Authorized User Management - Entitlements

| User Information                  |  |  |
|-----------------------------------|--|--|
| Email Address:<br>John123@abc.com |  |  |
| Full Name:<br>John Doe            |  |  |

| Assigned Ent           | titlements       |                  |               |                 |               |                   |  |
|------------------------|------------------|------------------|---------------|-----------------|---------------|-------------------|--|
| SLD 472 RHC I          | nvoice LI 497    | HCLI 525 HG      | CLI 481 HUBB  | НСРММ           | HCLI 690      | Remove            |  |
| Available Entitlements |                  |                  |               |                 |               |                   |  |
| SLD 472 RHC            | Invoice 📝 LI 497 | HCLI 525         | HCLI 481 HUBB | НСРММ           | HCLI 690      | Assign<br>Form 5G |  |
|                        | 497 Officer 🗸    | 525 User 🗸 481 ( | Dfficer       | HCPMM General C | 690 Officer 🗸 | 5G Officer 🗸      |  |
| 14: :                  | 14:              | 14               |               |                 |               |                   |  |

## Assign 497 Officer Current Users

• You will receive a confirmation message that the user role was successfully assigned.

## **Remove Entitlements**

## **Remove 497 Officer Entitlements**

- As the 498 Officer, log in to USAC's <u>One Portal</u> to access E-File:
  - Select Manage FCC Forms 498 under the Service Provider section of the dashboard.

| Universal Service<br>Administrative Co.                                               |                                                                                                    |                                | Sign Out                                                                               |
|---------------------------------------------------------------------------------------|----------------------------------------------------------------------------------------------------|--------------------------------|----------------------------------------------------------------------------------------|
| Dashboard                                                                             |                                                                                                    |                                | ~                                                                                      |
| (i) In accordance with the Supply Chain or<br>and High Cost & Lifeline - FCC Form 483 | rders, new certifications have been added to the following forms: RHC - FCC Forr<br>L. Service providers are required to submit these annual certifications. For additi | m 463 and the<br>ional informa | e Telecom invoice, E-rate - FCC Form 473, X<br>tion, visit the USAC Supply Chain page. |
| 💾 Upcoming Dates                                                                      | High Cost                                                                                                    | $\sim$                         | Help?                                                                                  |
| 05/02 Quarterly Filing<br>2022 due May 2                                              | Lifeline                                                                                                    | $\sim$                         | Send us a message<br>Click here                                                        |
| 05/04 New Filer ID                                                                    | Rural Health Care                                                                                                    |                                | Call us (888) 641-8722                                                                 |
| 2022 2000                                                                             | Schools and Libraries                                                                                                    | $\sim$                         |                                                                                        |
| Office Hours:<br>05/05 What to Expect<br>2022 After Filing an<br>FCC Form 499         | Service Providers                                                                                                    | ^                              |                                                                                        |
| see full calendar                                                                     | Manage FCC Forms 498 - Provide contact and banking information for<br>entities that receive support from universal service programs, manage<br>authorized users.        |                                |                                                                                        |

Terms and conditions | ©2022 Universal Service Administrative Company. All rights reserved.
### **Remove 497 Officer Entitlements**

- Select **Authorized Users** on the left-hand navigation menu,
- Select **Manage Entitlements** to remove the entitlements for an existing user.

| Administrative Co.          | E-File                            |                                   | Log Out                                       |
|-----------------------------|-----------------------------------|-----------------------------------|-----------------------------------------------|
| Information Center          | lus for runs of                   |                                   | tor                                           |
| Service Providers           | mormat                            | ion Cen                           | ter                                           |
| View Sent Remittance Emails | Authorized Users                  |                                   |                                               |
| Schools and Libraries       | Email                             | Full Name                         | Action                                        |
| 472 Online Bear             | abc@usac.org                      | abc def                           | Manage Entitlements   Reset Password          |
| 473 SPAC                    | John123@abc.com                   | John Doe                          | Manage Entitlements   Reset Password          |
| Online Item 21              |                                   |                                   |                                               |
| ural Health Care            | MarySmith@abc.com                 | Mary Smith                        | Manage Entitlements   Reset Password          |
| nvoice                      |                                   |                                   | Manage Entitlements   Reset Password          |
| Form 463                    |                                   |                                   | Manage Entitlements   Reset Password          |
| ligh Cost & Low Income      |                                   |                                   |                                               |
| Form 497                    | © 1997-2022, Universal Service Ad | Iministrative Company, All Rights | Website & Privacy Policies   Website Feedback |
| orm 555                     | ,                                 |                                   |                                               |
| 181 Online Form             |                                   |                                   |                                               |
| 590 Online Form             |                                   |                                   |                                               |
| 34.314 Certifications       |                                   |                                   |                                               |
| uthorized Users             |                                   |                                   |                                               |

### **Remove 497 Officer Entitlements**

- Select **LI 497** under the Assigned Entitlements section,
- Select the **SPIN(s)** where the user should no longer have 497 Officer entitlements, and
- Click **Remove.**

| Authorized User Management - Entitlements |
|-------------------------------------------|
|-------------------------------------------|

| User Information                    |  |  |
|-------------------------------------|--|--|
| Email Address:<br>MarySmith@abc.com |  |  |
| Full Name:<br>Mary Smith            |  |  |

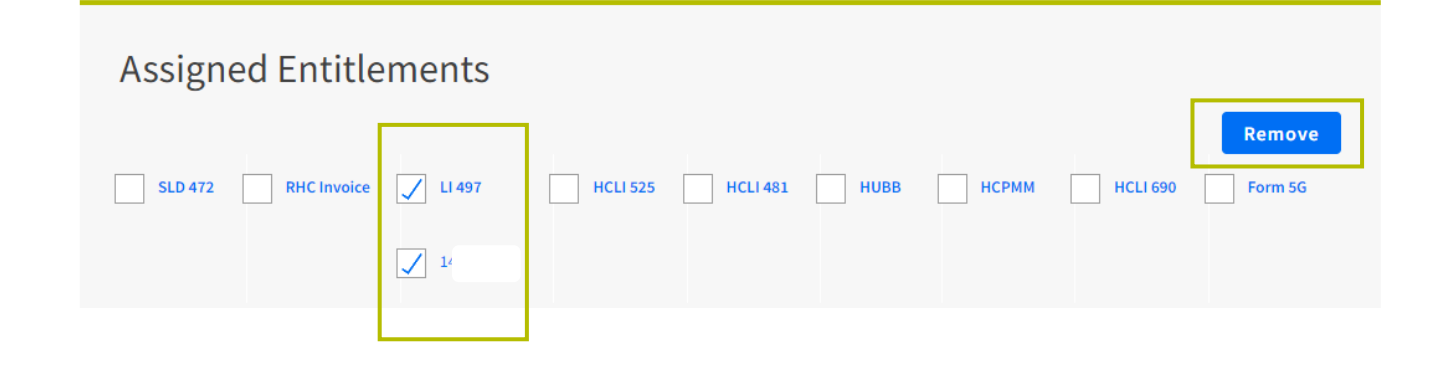

### **Remove 497 Officer Entitlements**

• You will receive a confirmation message that the user was successfully removed.

| Result                                                       |                      |
|--------------------------------------------------------------|----------------------|
| Selected roles were removed from MarySmith(<br>successfully! | @abc.com<br>Continue |
|                                                              |                      |

### **Questions?**

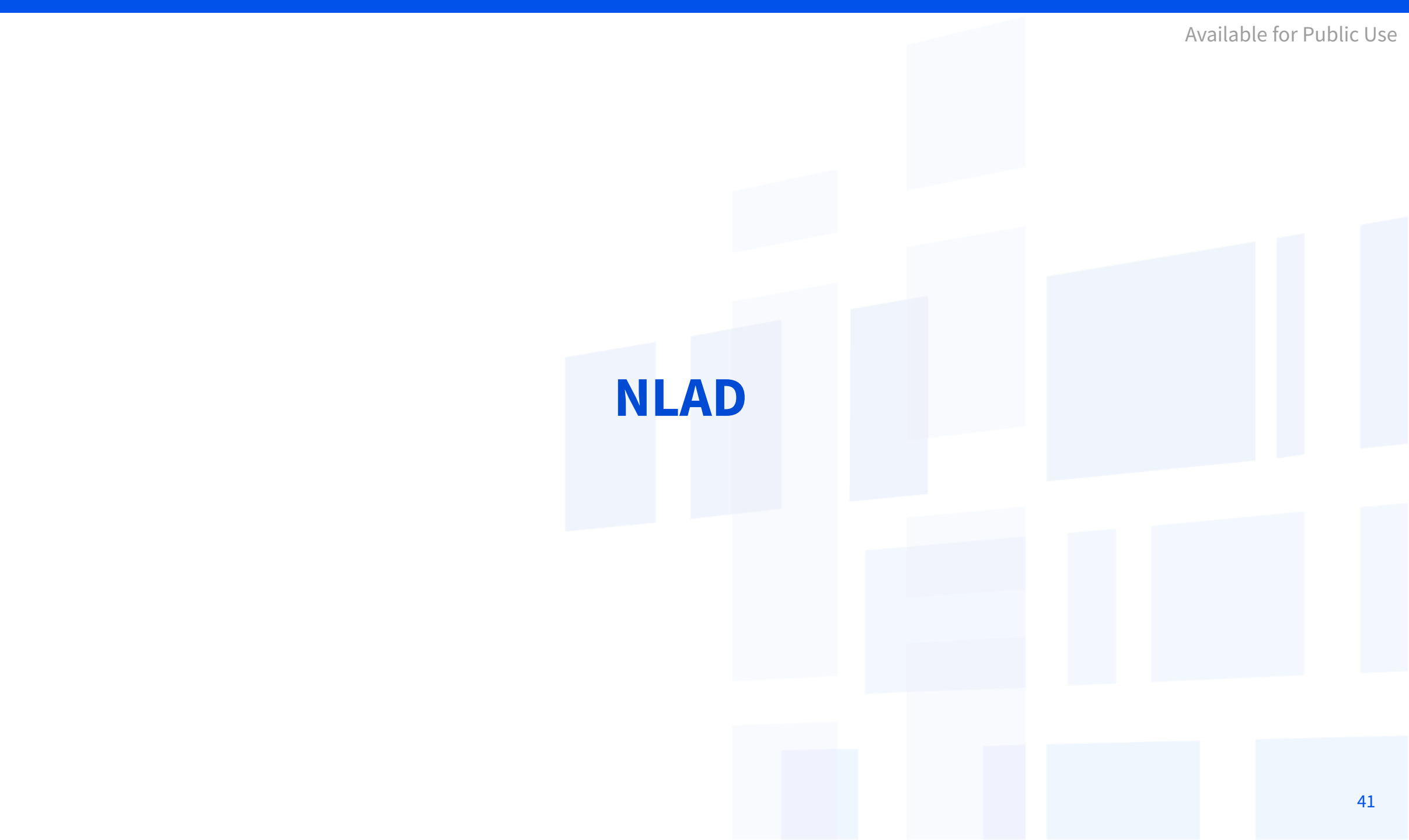

### National Lifeline Accountability Database (NLAD) Background

The **National Lifeline Accountability Database (NLAD)** is the system that service providers use to manage their Lifeline subscribers, including enrolling consumers in the program, transferring and de-enrolling subscribers, and reviewing reports about their Lifeline subscribers.

- Service providers must enroll subscribers in NLAD in order to claim reimbursements.
- <u>NLAD</u> is available through USAC's One Portal system, which allows users to access all of their Universal Service Fund IT applications through the same portal.
- All account types for NLAD and the National Verifier are created in NLAD.
- For more information about NLAD, visit the <u>NLAD section</u> of USAC's website.

### **National Lifeline Accountability Database (NLAD)** Account Types (1 of 2)

#### **497 Officer**

Must certify reimbursement claims and **manages the ETC** Administrator user role in NLAD

#### **ETC Administrator**

#### Manages subaccounts

(Analyst, Operations, and Agent) and can perform subscriber transactions, query subscriber data, and view reports

User also has access to the National Verifier to check consumer eligibility

### **National Lifeline Accountability Database (NLAD)** Account Types (2 of 2)

#### **ETC Analyst**

This user can perform subscriber transactions, query subscriber data, and view reports.

User also has access to the National Verifier to check consumer eligibility.

#### **ETC Operations**

This user can query subscriber data and view reports.

User also has access to the National Verifier to check consumer eligibility.

#### **ETC Agent**

This user **only** has access to the National Verifier to check consumer eligibility.

- To perform transactions in NLAD and the National Verifier, service provider representatives must <u>register for a</u> <u>Representative ID</u> (Rep ID).
- The Rep ID is used to create the representative's NLAD and/or National Verifier credentials.

### **Create ETC Administrator**

- As the 497 Officer, log in to USAC's <u>One Portal</u> to access NLAD:
  - Select National Lifeline
     Accountability Database (NLAD)
     under the Lifeline section of the
     dashboard.

| <b>Universal Service</b><br>Administrative Co.                                                           |                                                                                                    |                                           | Sign Out                                                                 |
|----------------------------------------------------------------------------------------------------|----------------------------------------------------------------------------------------------------|-------------------------------------------|--------------------------------------------------------------------------|
| Dashboard                                                                                                |                                                                                                    |                                           | Ь                                                                        |
| <ol> <li>In accordance with the Supply Chain o<br/>and High Cost &amp; Lifeline - FCC Form 48</li> </ol> | rders, new certifications have been added to the following forms: RHC - FCC Form<br>1. Service providers are required to submit these annual certifications. For addition                                                         | 463 and the Teleco<br>nal information, vi | om invoice, E-rate - FCC Form 473, X<br>isit the USAC Supply Chain page. |
| 🗂 Upcoming Dates                                                                                         | High Cost                                                                                                    | $\sim$                                    | Help?                                                                    |
| 06/01 FY2022 RHC<br>Program Filing<br>Window Closes                                                      | Lifeline                                                                                                    | ^                                         | Send us a message<br>Click here                                          |
| 06/01 New Filer ID<br>2022 Basics                                                                        | National Verifier - All participating service providers use the National<br>Verifier to help prospective consumers apply and verify eligibility for the<br>federal Lifeline benefit or the Affordable Connectivity Program (ACP). |                                           | Call us<br>(888) 641-8722                                                |
| 06/02 Office Hours:<br>2022 Annual True-Up                                                               | National Lifeline Accountability Database (NLAD) - Service providers enro<br>Lifeline or ACP subscribers in NLAD to identify recipients, prevent duplicat                                                                         | bll<br>e                                  |                                                                          |
| see full calendar                                                                                        | benefits, and track household usage. Service providers must register a<br>subscriber in NLAD for a company to claim Lifeline or ACP reimbursement                                                                                 |                                           |                                                                          |

From the 497 Officer Homepage workflow, you can create a new ETC Administrator account or assign it to an existing account:

• Select **497 Officer Home Page** from the Account Management section.

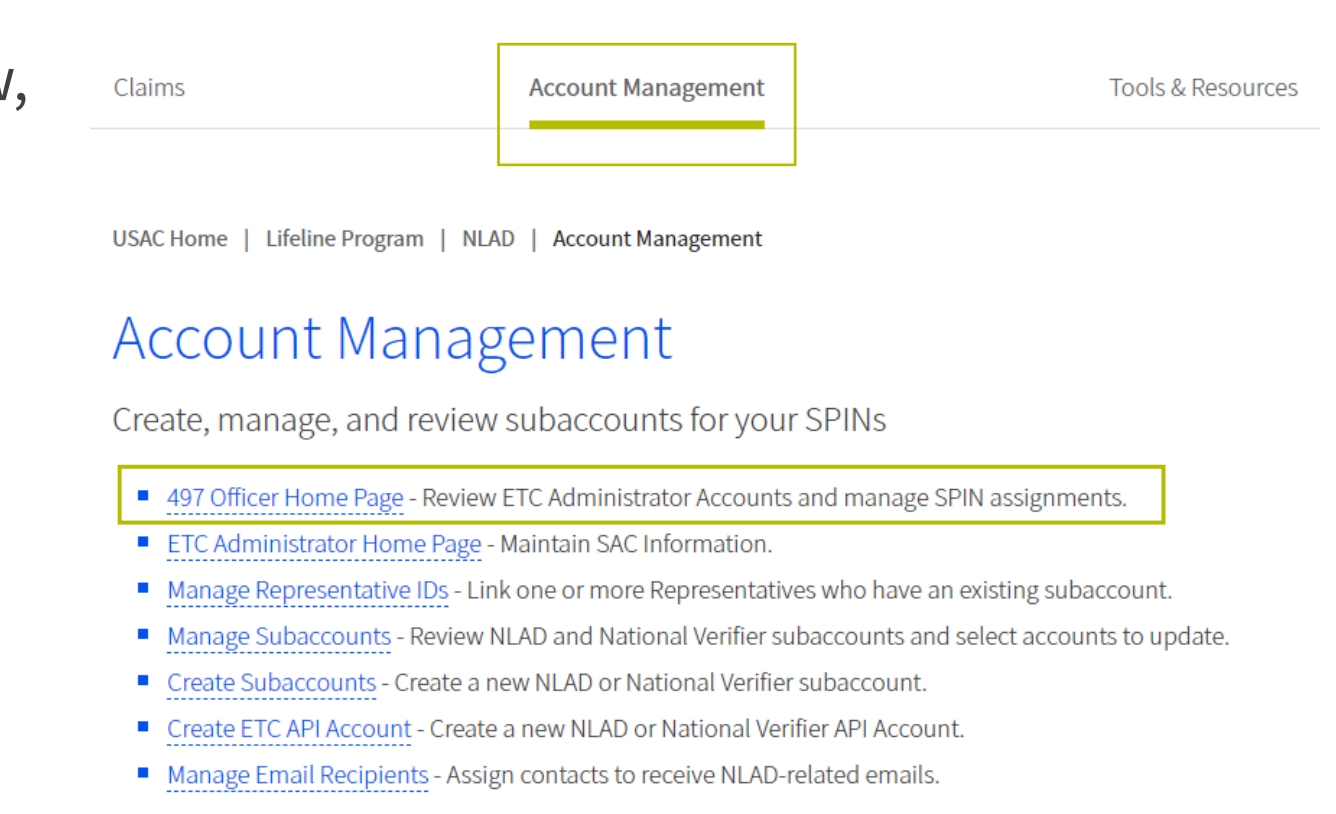

- Select the **SPIN(s)** you want to assign.
- Select **one** of the options below:
  - Assign to new ETC Administrator,
  - Assign to me, or
  - Assign to existing ETC Administrator.

| Universal Service<br>Administrative Co. | National Lifeline<br>Accountability Database | ¢ |                  |
|-----------------------------------------|----------------------------------------------|---|------------------|
| Claims                                  | Account Management                           |   | Tools & Resource |

USAC Home | Lifeline Program | NLAD | Account Management | 497 Officer Home Page

#### 497 Officer Home Page

#### ETC Administrative Entitlements

| Displaying 1-1 of 1 records |           |            |              |           | POF Instructions |
|-----------------------------|-----------|------------|--------------|-----------|------------------|
| User ID                     | Last Name | First Name | Phone Number | Role      | Action           |
|                             |           |            |              | ETC Admin |                  |
| Show 25 🗸 records/page      |           |            |              | < 1       | > of 1 pages     |

#### **Update ETC Admin SPIN Permissions**

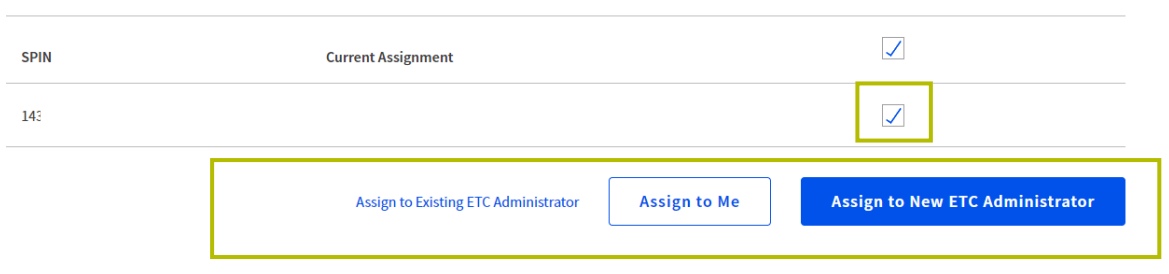

### **Create ETC Administrator** New ETC Administrator

- Enter the **email address** for the account you want to set up as the ETC Administrator, and
- Click Submit.

#### Create ETC Administrator Account

**PDF** Instructions

#### Authorized ETC Administrator Information

Email Address

JohnDoe@abc.com

**Confirm Email Address** 

JohnDoe@abc.com

Submit

### New ETC Administrator

- Enter the **new user's account information** into the Authorized ETC Administrator Information section:
  - First Name
  - Last Name
  - Phone Number
  - Representative ID
- Enter the **company information** in the ETC Information section
  - Primary Address
  - City, State, and Zip
- Click Create.

#### Create ETC Administrator Account

|                              |                         | PDF Instruction |
|------------------------------|-------------------------|-----------------|
| Authorized ETC Administrator | Information             |                 |
| First Name                   | Last Name               |                 |
| John                         | Doe                     |                 |
| Phone Number                 | Representative ID (opti | onal)           |
| (202) 999-9999               |                         |                 |
| ETC Information              |                         |                 |
| Company Primary Address      |                         | Apt, Unit, etc  |
| 700 12th St NW               |                         |                 |
| City                         | State                   | ZIP Code        |
| Washington                   | DC V                    | 20006           |
|                              |                         |                 |
|                              |                         |                 |

 $\times$ 

# **Create ETC Administrator**

## New ETC Administrator

- You will receive a confirmation message that the user was successfully added as an ETC Administrator.
- Click **Okay** to return to the 497 Officer Home Page and review the ETC Administrator Entitlements table.

#### Success

You have successfully created an ETC Administrator account.

Okay

### **Questions?**

### **Create NLAD Subaccounts**

- As the ETC Administrator, log in to USAC's <u>One Portal</u> to access NLAD:
  - Select National Lifeline Accountability Database (NLAD) under the Lifeline section of the dashboard.

| <b>Universal Service</b><br>Administrative Co.                                      |                                                                                                    |                                           | Sign Out                                                                |
|-------------------------------------------------------------------------------------|----------------------------------------------------------------------------------------------------|-------------------------------------------|-------------------------------------------------------------------------|
| Dashboard                                                                           |                                                                                                    |                                           | ~                                                                       |
| (i) In accordance with the Supply Chain o<br>and High Cost & Lifeline - FCC Form 48 | rders, new certifications have been added to the following forms: RHC - FCC Form<br>1. Service providers are required to submit these annual certifications. For additio                                                          | 463 and the Teleco<br>nal information, vi | om invoice, E-rate - FCC Form 473, X<br>sit the USAC Supply Chain page. |
| 😁 Upcoming Dates                                                                    | High Cost                                                                                                    | $\sim$                                    | Help?                                                                   |
| 06/01 FY2022 RHC<br>Program Filing<br>Window Closes                                 | Lifeline                                                                                                    | ^                                         | Send us a message<br>Click here                                         |
| 06/01 New Filer ID<br>2022 Basics                                                   | National Verifier - All participating service providers use the National<br>Verifier to help prospective consumers apply and verify eligibility for the<br>federal Lifeline benefit or the Affordable Connectivity Program (ACP). |                                           | Call us<br>(888) 641-8722                                               |
| 06/02 Office Hours:<br>2022 Annual True-Up                                          | National Lifeline Accountability Database (NLAD) - Service providers enr<br>Lifeline or ACP subscribers in NLAD to identify recipients, prevent duplica                                                                           | roll<br>te                                |                                                                         |
| see full calendar                                                                   | benehts, and track household usage. Service providers must register a<br>subscriber in NLAD for a company to claim Lifeline or ACP reimbursement                                                                                  | t.                                        |                                                                         |

- From the Create Subaccounts workflow, you can create a new NLAD or National Verifier account:
  - Select **Create Subaccounts** from the Account Management section.

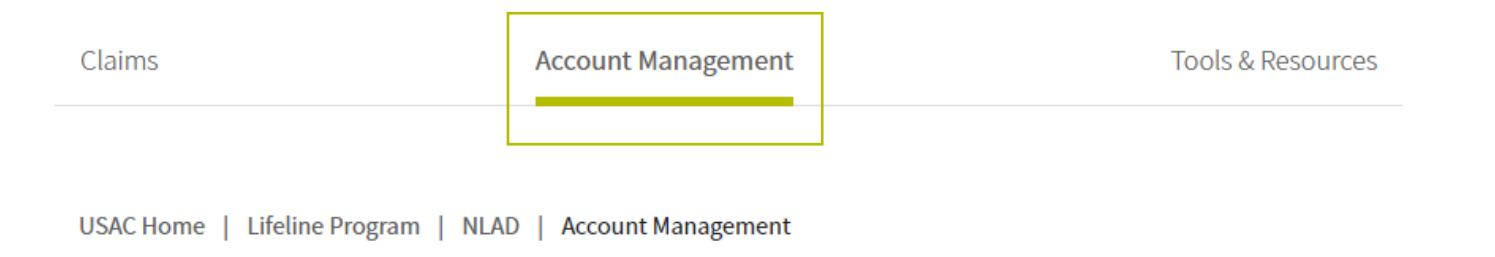

#### Account Management

Create, manage, and review subaccounts for your SPINs

- 497 Officer Home Page Review ETC Administrator Accounts and manage SPIN assignments.
- ETC Administrator Home Page Maintain SAC Information.
- Manage Representative IDs Link one or more Representatives who have an existing subaccount.
- Manage Subaccounts Review NLAD and National Verifier subaccounts and select accounts to update.
- Create Subaccounts Create a new NLAD or National Verifier subaccount.
- Create ETC API Account Create a new NLAD or National Verifier API Account.
- Manage Email Recipients Assign contacts to receive NLAD-related emails.

- Enter in the **email address** for the account you want to set up as a new authorized user, and
- Click Submit.

| Create Su | ibaccount |
|-----------|-----------|
|           |           |

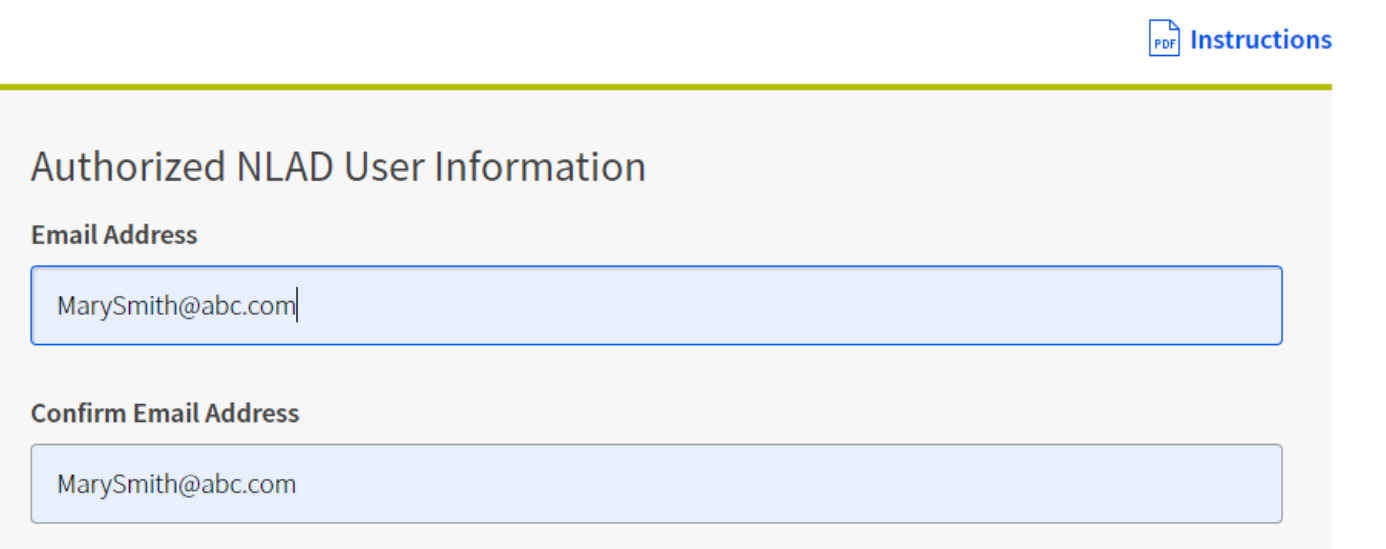

- Enter the new user information:
  - First Name
  - Last Name
  - Phone Number
  - Representative ID
  - Master Agent (optional)
- Select the user's role from the drop-down menu:
  - ETC Agent
  - ETC Analyst
  - ETC Operations
- Click Submit.

| <u> </u> | _  | L . | C  | . I | _  | _  | <b>.</b> . |
|----------|----|-----|----|-----|----|----|------------|
| Cr       | ea | te  | SU | Iba | CC | Οι | Int        |
| · ·      |    |     |    |     |    |    |            |

#### Instructions

| Email: MarySmith@abc.com                                                                                                    |                   |
|----------------------------------------------------------------------------------------------------|-------------------|
| First Name                                                                                                    | Last Name         |
| Mary                                                                                                    | Smith             |
| Phone Number                                                                                                    | Representative ID |
| (202) 999-9999                                                                                                    | 123456789         |
| Master Agent for Authorized User Master Agent for Authorized User (optional) Subaccount Role Role                                         |                   |
| Master Agent for Authorized User Master Agent for Authorized User (optional) Subaccount Role Role ETC Analyst                             |                   |
| Master Agent for Authorized User Master Agent for Authorized User (optional) Subaccount Role Role ETC Analyst Subaccount Permissions SPIN |                   |

- You will receive a confirmation message that the subaccount was successfully created.
- Click Okay.

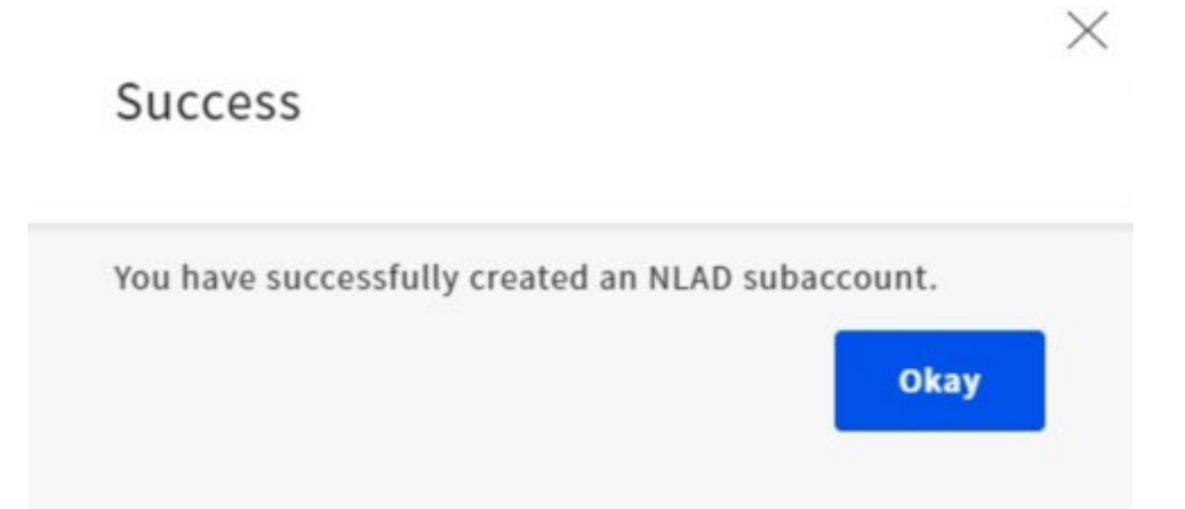

### **Manage NLAD Subaccounts**

### **Manage NLAD Subaccounts**

- As the ETC Administrator, log in to USAC's <u>One Portal</u> to access NLAD:
  - Select National Lifeline
     Accountability Database (NLAD)
     under the Lifeline section of the
     dashboard.

| Administrative Co.                                                                |                                                                                                    | L<br>n F                             | Sign                                                                     |
|-----------------------------------------------------------------------------------|----------------------------------------------------------------------------------------------------|--------------------------------------|--------------------------------------------------------------------------|
| ashboard                                                                          |                                                                                                    |                                      |                                                                          |
| ) In accordance with the Supply Chain o<br>and High Cost & Lifeline - FCC Form 48 | rders, new certifications have been added to the following forms: RHC - FCC Form 4<br>1. Service providers are required to submit these annual certifications. For addition                                                       | 463 and the Tele<br>nal information, | com invoice, E-rate - FCC Form 473,<br>visit the USAC Supply Chain page. |
| Upcoming Dates                                                                    | High Cost                                                                                                    | $\sim$                               | Help?                                                                    |
| 06/01 FY2022 RHC<br>Program Filing<br>Window Closes                               | Lifeline                                                                                                    | ^                                    | Send us a message<br>Click here                                          |
| 06/01 New Filer ID<br>2022 Basics                                                 | National Verifier - All participating service providers use the National<br>Verifier to help prospective consumers apply and verify eligibility for the<br>federal Lifeline benefit or the Affordable Connectivity Program (ACP). |                                      | Call us<br>(888) 641-8722                                                |
| 06/02 Office Hours:<br>2022 Annual True-Up                                        | National Lifeline Accountability Database (NLAD) - Service providers enro<br>Lifeline or ACP subscribers in NLAD to identify recipients, prevent duplicate                                                                        | oll<br>e                             |                                                                          |
| see full calendar                                                                 | benefits, and track household usage. Service providers must register a<br>subscriber in NLAD for a company to claim Lifeline or ACP reimbursement.                                                                                |                                      |                                                                          |

### **Manage NLAD Subaccounts**

- From the Manage Subaccounts workflow, you can view, update, and deactivate subaccounts:
  - Select Manage Subaccounts from the Account Management section.

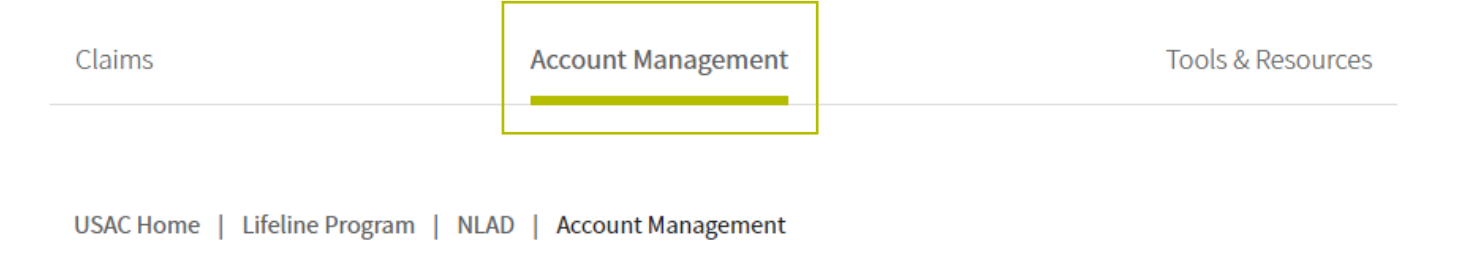

#### Account Management

Create, manage, and review subaccounts for your SPINs

- 497 Officer Home Page Review ETC Administrator Accounts and manage SPIN assignments.
- ETC Administrator Home Page Maintain SAC Information.
- Manage Representative IDs Link one or more Representatives who have an existing subaccount.
- Manage Subaccounts Review NLAD and National Verifier subaccounts and select accounts to update.
- Create Subaccounts Create a new NLAD or National Verifier subaccount.
- Create ETC API Account Create a new NLAD or National Verifier API Account.
- Manage Email Recipients Assign contacts to receive NLAD-related emails.

### **Manage NLAD Subaccounts**

Under the Authorized
 Subaccount section, click the 
 icon to select the account you
 wish to update or deactivate.

#### Manage Subaccounts

|                                     |           |            |                |             | For Instructions |
|-------------------------------------|-----------|------------|----------------|-------------|------------------|
| Subaccounts Searc                   | :h        |            |                |             |                  |
| Search by Email                     |           |            |                |             |                  |
|                                     |           |            | Q Search       |             |                  |
| For API Accounts, search by User ID |           |            |                |             |                  |
|                                     |           |            |                |             |                  |
|                                     |           |            |                |             |                  |
|                                     |           |            |                | + Create N  | LAD Subaccount   |
| View all subaccounts —              |           |            |                |             |                  |
| Authorized Subaccounts              |           |            |                |             |                  |
| User ID                             | Last Name | First Name | Phone Number   | Role        | Action           |
| MarySmith@abc.com                   | Smith     | Mary       | (202) 999-9999 | ETC Analyst |                  |

### Manage NLAD Subaccounts Update Subaccount

- Update the subaccount user information:
  - First Name
  - Last Name
  - Phone Number
- Click **Update.**

#### Update Subaccount

 $\square$ 

14

|                             | <b>Instructions</b>               |
|-----------------------------|-----------------------------------|
| Authorized User Information |                                   |
| Autorized oser mornation    |                                   |
| Email: MarySmith@abc.com    |                                   |
| First Name                  | Last Name                         |
| Mary                        | Smith                             |
| Phone Number                | Representative ID                 |
| (202) 999-9999              |                                   |
|                             | -                                 |
|                             | Deset Descurard Deactivate Undate |
|                             |                                   |
| Subaccount Role             |                                   |
| tole ETC Analyst            |                                   |
| Subaccount Permissions      |                                   |
| SPIN                        |                                   |

### Manage NLAD Subaccounts Deactivate Subaccount (1 of 2)

Click **Deactivate** to remove the authorized permissions for the subaccount.

#### Update Subaccount

| ition                            |
|----------------------------------|
|                                  |
|                                  |
| Last Name                        |
| Smith                            |
| Representative ID                |
|                                  |
|                                  |
|                                  |
| Reset Password Deactivate Update |
|                                  |
|                                  |
|                                  |
|                                  |

 $\times$ 

### Manage NLAD Subaccounts Deactivate Subaccount (2 of 2)

- You will receive a warning message confirming that you'd like to deactivate the account:
  - Click **Confirm** to deactivate the account, or
  - Click **Cancel** to go back.

| Warning!                                 |         |
|------------------------------------------|---------|
| Do you want to deactivate this this suba | ccount? |
| Cancel                                   | Confirm |

### **Questions?**

### **Resources**

### Resources

# Resources are available in the **Tools and Resources** section of NLAD:

- Reports
- User Guide
- API Specifications
- Field Descriptions

| Universal Service<br>Administrative Co. | National Lifeline Accountability Database |        | φ                  | etc.admin@uat.com |
|-----------------------------------------|-------------------------------------------|--------|--------------------|-------------------|
| Subscriber Management                   | ACP Subscriber Management                 | Claims | Account Management | Tools & Resources |

USAC Home | Lifeline Program | NLAD | Tools & Resources

#### Tools & Resources

- Reports Review reports on Lifeline subscribership and activity.
- EBBP/ACP Reports Review reports on EBBP and ACP subscribership and activity.
- Tribal Lands Eligibility Verification Check if a subscriber's address is on Tribal lands. For information purposes only.
- EBBP/ACP User Guide Information on using the system.
- EBBP/ACP API Specification Learn how to connect to EBBP/ACP by API.
- EBCA API Specification Learn how to connect to EBCA/ACP by API.
- User Guide Information on using the NLAD system.
- NLAD API Specification Learn how to connect to NLAD by API.
- NV API Specification Learn how to connect to the National Verifier by API.
- NV API ISA Required agreement to connect to USAC's systems by API.
- Field Descriptions Detailed information on required fields in NLAD.
- EBBP/ACP Field Descriptions Detailed information on required fields in EBBP/ACP.
- Training Videos Review information on using NLAD.

### **Resources**

#### **E-File Questions**

• Email: <u>customersupport@usac.org</u> Phone: (888) 641-8722

#### **NLAD Questions**

- Email: <u>LifelineProgram@usac.org</u>
- <u>Subscribe</u> to Lifeline distribution lists:
  - Lifeline Newsletter
  - NLAD Bulletin

### **Take Our Survey**

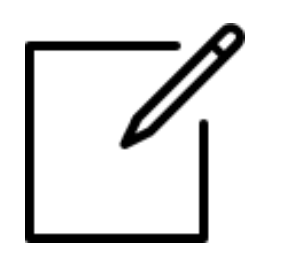

- We want to hear about your webinar experience.
- Expect an email from <u>invites@mailer.surveygizmo.com</u> with a unique survey link in 1-2 business days.
- We appreciate your feedback.

### Learn More About Lifeline

- <u>Sign up</u> for Lifeline email updates and upcoming events.
- Need help? Contact us!
  - General inquiries: <u>LifelineProgram@usac.org</u>.

### **Thank You!**
Available for Public Use

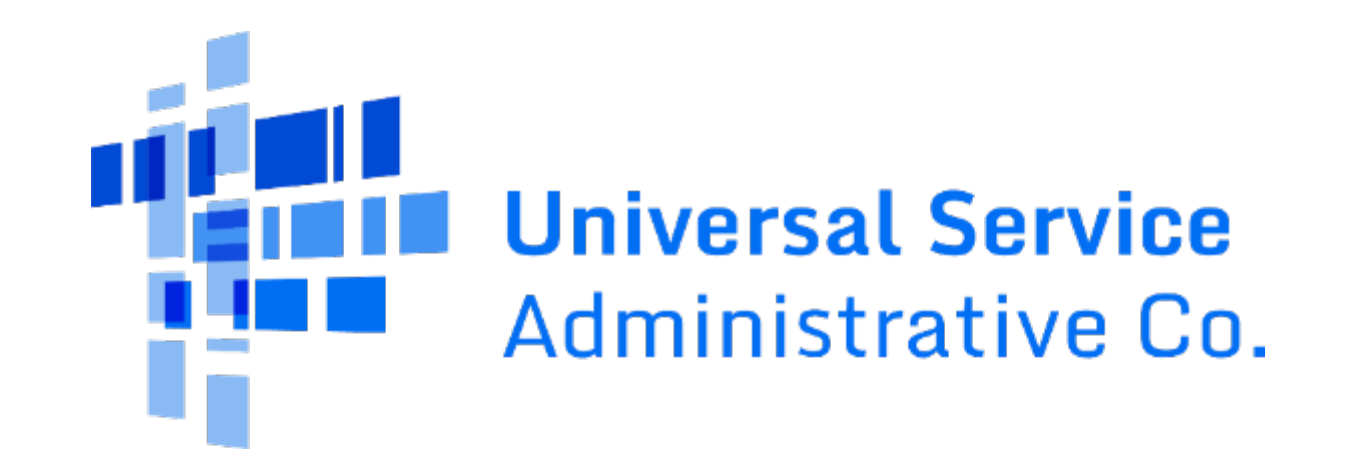